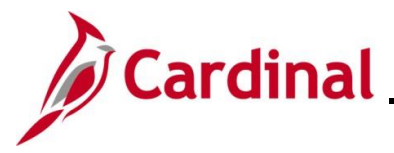

#### Applying and Reconciling a Cash Advance Overview

A Cash Advance is a means for an Agency to provide funds to an employee prior to travel in order to minimize the impact of business travel on an employee's personal finances. When you enter a Cash Advance, it must be approved before it can be processed for payment.

Once travel is completed, the Cash Advance is applied to the employee's expense report. If the Cash Advance exceeds the expenses, the employee must return the difference and the Cash Advance must be manually reconciled. If the expenses exceed the Cash Advance, the difference is reimbursed to the employee and Cardinal will automatically reconcile the Cash Advance.

This Job Aid demonstrates how to apply a Cash Advance to an expense report as well as the steps to reconcile a Cash Advance.

**Navigation Note**: Please note that there may be a **Notify** button at the bottom of various pages utilized while completing the processes within this Job Aid. This "Notify" functionality is not currently turned on to send email notifications to specific users within Cardinal.

#### **Table of Contents**

| Revision History                             | 2  |
|----------------------------------------------|----|
| Applying a Cash Advance to an Expense Report | 3  |
| Reconciling a Cash Advance                   | 10 |

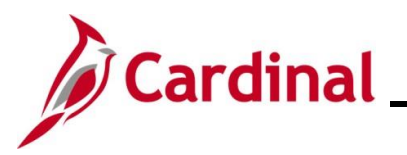

#### **Revision History**

| <b>Revision Date</b> | Summary of Changes                                                                                                    |
|----------------------|----------------------------------------------------------------------------------------------------|
| 3/1/2025             | Updated the screenshots of the Search pages ( <u>Section 1</u> , after Step 1; <u>Section</u><br><u>2</u> , after Step 1). Added reference information to the Overview of the Cardinal<br>HCM Search Pages Job Aid. |

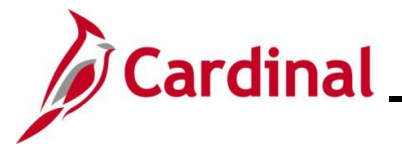

#### Applying a Cash Advance to an Expense Report

If an employee receives a Cash Advance for travel, it must be applied to the Expense Report in order to be fully reconciled in Cardinal.

| Step          | Action                                                                                                    |
|---------------|----------------------------------------------------------------------------------------------------|
| 1.            | Enter the expense report on the <b>Create Expense Report</b> page. Navigate to this page using the following path:                                                                                                    |
|               | Statewide Agencies:                                                                                                    |
|               | Main Menu > Employee Self-Service > Travel and Expenses > Expense Reports > Create/Modify                                                                                                    |
|               | VDOT Only:                                                                                                    |
|               | Main Menu > Travel and Expenses > Travel and Expense Center > Expense Report > Create/Modify                                                                                                    |
| j             | The screenshots included in this Job Aid were taken using the Statewide Agency navigation.                                                                                                    |
| The <b>Ex</b> | pense Report page displays.                                                                                                    |
| Fa            | vorites  Main Menu  Semployee Self-Service  Travel and Expenses  Expense Reports  Create/Modify                                                                                                    |
| Exp           | pense Report                                                                                                    |
|               | Add a New Value                                                                                                    |
|               | *Empl ID Q<br>Add                                                                                                    |
| i             | For more information pertaining to the Cardinal FIN Search pages, refer to the Job Aid titled<br>"Overview of the Cardinal FIN Search Pages". This Job Aid is located on the Cardinal Website<br>in <b>Job Aids</b> under <b>Learning</b> . |
| 2.            | Enter the applicable employee's Employee ID in the <b>Empl ID</b> field.                                                                                                    |
|               | Empl ID                                                                                                    |
| 3.            | Click the <b>Add</b> button.                                                                                                    |
|               | Add                                                                                                    |

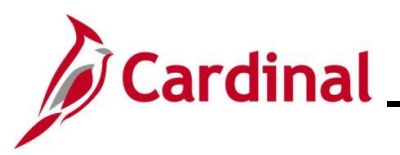

| Step | Action |
|------|--------|
|------|--------|

The **Create Expense Report** page displays. Enter the expense details as appropriate.

| MICan Bra  | dlov (2)                                        |                                                                                                    |                                                              |                                                     |                                                       | -  |
|------------|-------------------------------------------------|----------------------------------------------------------------------------------------------------|--------------------------------------------------------------|-----------------------------------------------------|-------------------------------------------------------|----|
| Micali Dia | *Business Purpose                               | Training V                                                                                                    | Default Location Virginia Beach                              | Actions                                             | Adjustment Cash Advance<br>Apply/View Cash Advance(s) | GO |
|            | *Report Description                             | Business Writing Class                                                                                                    |                                                              | ~~                                                  | Associate Travel Authorization                        |    |
|            | Reference                                       |                                                                                                    | ♂+ Attachments                                               |                                                     | Default Accounting For Report                         |    |
|            | Reference                                       | ۲۹                                                                                                    |                                                              |                                                     | Export to Excel<br>User Defaults                      |    |
| Expense    | es (?)                                          |                                                                                                    |                                                              |                                                     |                                                       |    |
| Expand Al  | I   Collapse All                                | Add:   🔚 My Wallet (0)   🖇 Quick-Fill                                                                                                 |                                                              |                                                     | Total 117.26 USD                                      |    |
|            | *Date                                           | *Expense Type                                                                                                    | *Description                                                 | *Payment Type                                       | *Amount *Currency                                     |    |
| -          | 11/16/2016                                      | Lodging V                                                                                                    | * Hotel Stay for Business Writing Class                      | Check V                                             | 90.00 USD Q 🛨                                         |    |
|            |                                                 | 0.0 IV                                                                                                    | 217 characters remaining<br>間程 Receipt Split                 | Default Data                                        | Rate 1.0000000 C. Et                                  |    |
|            | *Billing Type                                   | Billable 🗸                                                                                                    | End                                                          |                                                     |                                                       |    |
|            | *Billing Type<br>*Locatior                      | Billable V<br>Richmond (City Limits)                                                                                                  | 2 Es Itemize Hotel Bill                                      | Non-Reimbursable Base Currency A                    | mount 90.00 USD                                       |    |
|            | *Billing Type<br>*Locatior<br>*Number of Nights | Billable V<br>Richmond (City Limits)                                                                                                  | C Itemize Hotel Bill                                         | Non-Reimbursable     Base Currency A     No Receipt | mount 90.00 USD                                       |    |
|            | *Billing Type<br>*Locatior<br>*Number of Nights | Billable v<br>Richmond (City Limits)                                                                                                  | C Enternize Hotel Bill                                       | No Receipt                                          | mount 90.00 USD                                       |    |
|            | *Billing Type<br>*Location<br>*Number of Nights | Billable V<br>Richmond (City Limits)<br>Accounting Details ?                                                                          | 2, 🔓 Itemize Hotel Bill                                      | Non-Reimbursable Base Currency A                    | mount 90.00 USD                                       |    |
|            | *Billing Type<br>*Locatior<br>*Number of Nights | Billable V<br>Richmond (City Limits)<br>Accounting Details ?<br>Chartfields ()                                                        | temize Hotel Bill                                            | Non-Reimbursable Base Currency A                    | mount 90.00 USD                                       |    |
|            | *Billing Typy<br>*Locatior<br>*Number of Nights | Billable V<br>Richmond (City Limits)<br>1<br>Accounting Details ?<br>Chartfields [TTP)<br>Amount GL Unit Monetary Amount Curr<br>Code | Itemize Hotel Bill       Exchange       Rate   SpeedType Key | Non-Reimbursable Base Currency A                    | artment Cos                                           |    |

4. Before saving the Expense Report, apply the Cash Advance by clicking the **Action** dropdown menu.

| Actions | Choose an Action               | GO |  |
|---------|--------------------------------|----|--|
|         | Adjustment Cash Advance        |    |  |
|         | Apply/View Cash Advance(s)     |    |  |
|         | Associate Travel Authorization | _  |  |
|         | Copy Expense Lines             |    |  |
|         | Default Accounting For Report  |    |  |
|         | Expense Report Project Summary |    |  |
|         | Export to Excel                |    |  |
|         | Usel/Defaults                  |    |  |

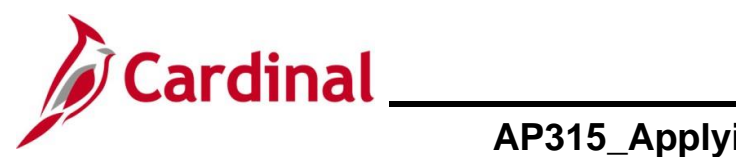

| Step   | Action      |                                                                                                    |                                                        |                                   |                             |                 |
|--------|-------------|----------------------------------------------------------------------------------------------------|--------------------------------------------------------|-----------------------------------|-----------------------------|-----------------|
| 5.     | Select th   | ne Apply/View C                                                                                                    | Cash Advance(s)                                        | list item by o                    | clicking on it.             |                 |
|        | Actions     | Choose an Action<br>Adjustment Cash Adva<br>Apply/View Cash Adva<br>Associate Travel Autho<br>Copy Expense Lines<br>Default Accounting Fo<br>Expense Report Proje<br>Export to Excel<br>Use Defaults | ance<br>ance(s)<br>prization<br>r Report<br>ct Summary |                                   |                             |                 |
| 6.     | Click the   | e Go button.                                                                                                    |                                                        |                                   |                             |                 |
|        | GO          |                                                                                                    |                                                        |                                   |                             |                 |
| The Ap | oply Cash   | Advance(s) pa                                                                                                    | ge displays.                                           |                                   |                             |                 |
| F      | avorites 🗸  | Main Menu 🗸 🔿                                                                                                    | Employee Self-Service                                  | <ul> <li>Travel and E.</li> </ul> | xpenses - Expense Reports - | > Create/Modify |
|        | Prooto Even | nco Ponort                                                                                                    |                                                        |                                   |                             |                 |
|        |             | h Advance(e)                                                                                                    |                                                        |                                   |                             |                 |
| · (    |             | an Advance(s)                                                                                                    |                                                        |                                   | Report ID NEXT              |                 |
|        | Cash ∆dvan  | ce Information                                                                                                    |                                                        |                                   |                             |                 |
| 5      | *Advance ID | Advance Amount                                                                                                    | Balance                                                | Exchange<br>Rate                  | Total Applied               |                 |
|        | 000000873   | 250.00                                                                                                    | 0.00 USD                                               | 1.00000000                        | 250.00 USD                  | -               |
| (      | Add         | Cash Advance                                                                                                    | Update Totals                                          |                                   |                             |                 |
|        |             | Total Advance                                                                                                    | Applied 250.00 U                                       | ISD                               |                             |                 |
|        |             | Totals (3                                                                                                    | Lines) 117.26 U                                        | ISD                               |                             |                 |
|        |             | Total Due Co                                                                                                    | mpany 132.74 U                                         | ISD                               |                             |                 |
| (      | ОК          |                                                                                                    |                                                        |                                   |                             |                 |

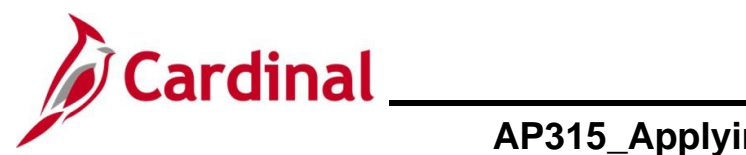

| Step  | Action                 |                                                                                                    |                                       |                                     |                            |                   |
|-------|------------------------|----------------------------------------------------------------------------------------------------|---------------------------------------|-------------------------------------|----------------------------|-------------------|
| 7.    | Enter or s<br>Advance  | Enter or select the Cash Advance Number that you are applying to the Expense Report in the Advance ID field. |                                       |                                     |                            |                   |
|       | Cash                   | Cash Advance Information                                                                                     |                                       |                                     |                            |                   |
|       | *Adva                  | nce ID                                                                                                    | Advan                                 | ce Amoun                            | nt                         |                   |
|       | 00000                  | 000873                                                                                                    |                                       | 250.0                               | 0                          |                   |
| 8.    | Multiple C<br>Cash Adv | ash Advances<br>ances, click the                                                                             | can be applied to c<br>Add Cash Advar | one Expense l<br><b>ice</b> button. | Report if applicable. ∃    | Fo add additional |
|       |                        | Add C                                                                                                    | ash Advance                           | e                                   |                            |                   |
| The a | mount of the           | selected Cash                                                                                                | Advance(s) displa                     | lys in the <b>Adv</b>               | ance Amount field.         |                   |
|       | Favorites -            | Main Menu 🗸 💦 🗧                                                                                              | Employee Self-Service -               | > Travel and Exper                  | nses 🔹 > Expense Reports 👻 | > Create/Modify   |
|       | Create Expens          | e Report<br>Advance(s)                                                                                       |                                       |                                     |                            |                   |
|       | Cash Advance           | Information                                                                                                  |                                       | Rep                                 | oort ID NEXT               |                   |
|       | *Advance ID            | Advance Amount                                                                                               | Balance                               | Exchange<br>Rate                    | Total Applied              |                   |
|       | 000000873              | 250.00                                                                                                    | 0.00 USD                              | 1.00000000                          | 250.00 USD                 | -                 |
|       | Add Ca                 | sh Advance                                                                                                   | Update Totals                         |                                     |                            |                   |
|       |                        | Total Advance A                                                                                              | pplied 250.00 US                      | D                                   |                            |                   |
|       |                        | Totals (3<br>Total Duo Cor                                                                                   | Lines) 117.26 US                      | D                                   |                            |                   |
|       |                        | Total Due Co                                                                                                 | inputy 132.14 US                      | 0                                   |                            |                   |
|       | OK                     |                                                                                                    |                                       |                                     |                            |                   |

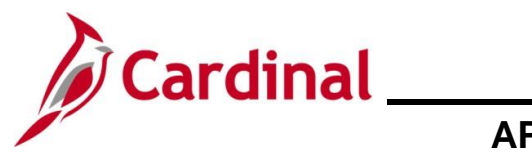

| Step  | o Action         |                            |                         |                  |                   |               |               |
|-------|------------------|----------------------------|-------------------------|------------------|-------------------|---------------|---------------|
| The 1 | Total Applie     | <b>d</b> field displays tl | ne total amount of      | the Cash Ad      | vance. In this    | scenario, tl  | he Cash       |
| Adva  | nce amount       | exceeds the amo            | ount of the expens      | es, so you ne    | eed to adjust th  | nis amount.   |               |
|       | Favorites -      | Main Menu ->               | Employee Self-Service - | > Travel and Exp | enses 🗸 > Expense | e Reports 👻 > | Create/Modify |
|       | Create Expen     | se Report                  |                         |                  |                   |               |               |
|       | Apply Cash       | n Advance(s)               |                         |                  |                   |               |               |
|       |                  |                            |                         | Re               | eport ID NEXT     |               |               |
|       | Cash Advance     | e Information              | Ralance                 | Exchange         | Total Applied     |               |               |
|       | -Advance ID      | Advance Amount             | Dalance                 | Rate             | 117.26 L          | 20            |               |
|       | Add Ca           | ash Advance                | Update Totals           | 1.0000000        | 117.20            | 30            |               |
|       |                  | Total Advance A            | oplied 250.00 US        | D                |                   |               |               |
|       |                  | Totals (3 I                | Lines) 117.26 US        | D                |                   |               |               |
|       |                  | Total Due Con              | npany 132.74 US         | D                |                   |               |               |
|       | OK               |                            |                         |                  |                   |               |               |
| 9.    | Change t         | ne Total Applied           | d field to equal the    | amount of th     | ne Expense Re     | port: in this | s scenario    |
| 0.    | 117 <b>.</b> 26. |                            |                         |                  |                   | port, in the  |               |
|       |                  |                            |                         |                  |                   |               |               |
|       |                  | Total A                    | pplied                  |                  |                   |               |               |
|       |                  |                            |                         |                  |                   |               |               |
|       |                  | + <b>1</b>                 | 17.26                   |                  |                   |               |               |
|       |                  | ***                        |                         |                  |                   |               |               |
| 10.   | Click the        | Update Totals b            | outton.                 |                  |                   |               |               |
|       |                  |                            |                         |                  |                   |               |               |
|       |                  | Update                     | Totals                  |                  |                   |               |               |
|       |                  |                            |                         |                  |                   |               |               |
| A     | Notice tha       | at the <b>Total Due</b>    | <b>Company</b> field no | o longer displ   | ays and is repl   | ace with th   | e Total Due   |
|       | Employe          |                            | 0.00 ).                 |                  |                   |               |               |
|       | Total            | Due Emp                    | lovee                   | 0.0              | 0 USD             |               |               |
|       |                  |                            |                         |                  |                   |               |               |
| 11.   | Click the        | OK button to ret           | urn to the Expense      | e Report.        |                   |               |               |
|       |                  |                            |                         |                  |                   |               |               |
|       |                  | UK                         |                         |                  |                   |               |               |
|       |                  |                            |                         |                  |                   |               |               |

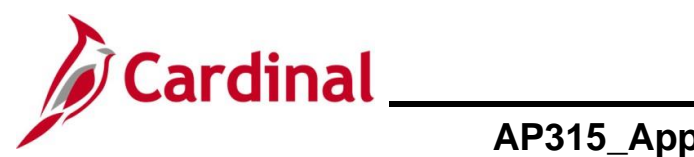

| Step | Action                                                                                                    |                                          |
|------|----------------------------------------------------------------------------------------------------|------------------------------------------|
| 12.  | The Create Expense Report page redisplays.                                                                                                    |                                          |
|      | Click the Summary and Submit link at the top right of the page.                                                                                                    |                                          |
|      | Eavorites  Main Menu  Employee Self-Service  Travel and Expenses  Expense Reports  Create/Modify                                                                                                    |                                          |
|      |                                                                                                    | New Window   Help   Personalize Page   🗊 |
|      | Create Expense Report                                                                                                    | 🔒 Save for Later 🛛 🔯 Summary and Submit  |
|      | Micah Bradley 🕐                                                                                                    | Actions Observer A live                  |
|      | *Business Purpose Training V Default Location Virginia Beach C                                                                                                    |                                          |
|      | *Report Description Business Writing Class                                                                                                    |                                          |
|      | Reference                                                                                                    |                                          |
|      |                                                                                                    |                                          |
|      |                                                                                                    | Total 117.26 USD                         |
|      | Expand All   Collapse All Add:   🛗 My Wallet (U)   🐉 Quick-Hill                                                                                                    |                                          |
|      |                                                                                                    |                                          |
| 13.  | The page refreshes.                                                                                                    |                                          |
|      | Click the <b>Certification</b> checkbox option.                                                                                                    |                                          |
|      | Favorites  Main Menu  Favorites  Kain Menu  Favorites  Kain Menu  Favorites  Kain Menu  Favorites  Kain Menu  Kain Menu  Favorites  Kain Menu  Favorites  Kain Menu  Favorites  Kain Menu  Kain Menu  Favorites  Kain Menu  Favorites  Kain Menu  Favorites  Kain Menu  Favorites  Favorites  Kain Menu  Favorites  Kain Menu  Favorites  Kain Menu  Favorites  Favorites | New Window   Help   Personalize Page   📰 |
|      | Create Expense Report                                                                                                    | 🔛 Save for Later   🔯 Expense Details     |
|      | Micah Bradley                                                                                                    | ActionsChoose an Action V GO             |
|      | *Description Business Writing Class                                                                                                    |                                          |
|      | Totals ?  View Printable Version  W View Analytics  Notes                                                                                                    | <i>₿</i> <b>•</b> Attachments            |
|      | Employee Expenses (3 Lines) 117.26 USD Non-Reimbursable Expenses 0.00 USD                                                                                                    | Employee Credits 0.00 USD                |
|      | Cash Advances Applied 117.20 USU Prepaid Expenses U.UU USU                                                                                                    |                                          |
|      | Amount Due to Employee 0.00 USD Amount Due to Supplier                                                                                                    | r 0.00 USD                               |
|      | By checking this box, the employee has certified the expenses listed were incurred by the employee on official business of the Commonwealth of Virginia and include only such expenses necessary in the conduct of that business.                                                                                                    |                                          |
|      | Submit Expense Report                                                                                                    |                                          |
| 11   | Click the Submit Expanse Penert butter                                                                                                    |                                          |
| 14.  |                                                                                                    |                                          |
|      | Submit Expense Report                                                                                                    |                                          |

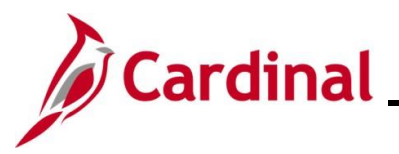

| Step | Action                                                                                                    |
|------|----------------------------------------------------------------------------------------------------|
| 15.  | A Confirmation message displays in a pop-up window. Click the <b>OK</b> button to confirm the submission.                                                                                                    |
|      | OK                                                                                                    |
|      | A message displays in red at the top of the page indicating that the Expense Report has been submitted for approval.                                                                                                    |
| 1    | A Cash Advance can be applied to one or more Expense Reports. For this scenario, the Cash Advance is applied to only one Expense Report.                                                                                                    |
|      | Since the employee's Cash Advance is more than the expenses incurred, manual reconciliation must be done. The employee will need to repay the Agency for the excess funds. See the next section in this Job Aid for the steps used to manually reconcile a Cash Advance. |
|      | Your expense report 0000106212 has been submitted for approval.                                                                                                    |

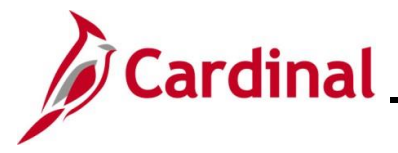

#### **Reconciling a Cash Advance**

When an employee receives a Cash Advance and the amount of the Cash Advance is more than the expenses incurred, the employee must repay the Commonwealth. The steps below outline how to manually reconcile a Cash Advance when an employee owes and repays funds to the Commonwealth. The Cash Advance cannot be reconciled until the Expense Report has been entered and submitted.

| Step     | Action                                                                                                    |  |  |  |
|----------|----------------------------------------------------------------------------------------------------|--|--|--|
| 1.       | Navigate to the <b>Cash Advance Reconciliation</b> page using the following path:<br>Main Menu > Travel and Expense > Manage Accounting > Reconcile Cash Advance |  |  |  |
| The Cash | The Cash Advance Reconciliation Search page displays                                                                                                    |  |  |  |

| Favorites 🕶                                      | Main Menu                                                                                                    |
|--------------------------------------------------|----------------------------------------------------------------------------------------------------|
| Cash Advar<br>Find an I<br>▼ Search<br>Enter any | Existing Value         Criteria         information you have and click Search. Leave fields blank for a list of all values.         ecent Searches       Choose from recent searches         Choose from recent searches       Image: Choose from saved searches                                                                                                    |
|                                                  | Advance ID begins with  Advance Description begins with  Advance Description begins with  Cmpl ID begins with  Advance Status  Creation Date  Creation Date |
| i F."(                                           | for more information pertaining to the Cardinal FIN Search pages, refer to the Job Aid titled Overview of the Cardinal FIN Search Pages". This Job Aid is located on the Cardinal Vebsite in <b>Job Aids</b> under <b>Learning</b> .                                                                                                    |
| 2. E                                             | Inter the applicable Advance ID Number in the <b>Advance ID</b> field.                                                                                                    |

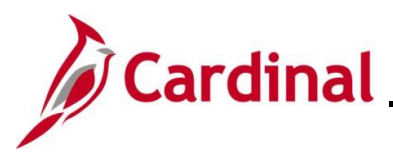

# Cardinal Accounts Payable Job Aid AP315\_Applying and Reconciling a Cash Advance

| Step | Action                                                                                             |
|------|----------------------------------------------------------------------------------------------------|
| i    | If you do not know the Advance ID, you can also search using any of the following search criteria: |
| 3.   | For this scenario, the Advance ID was entered. Click the <b>Search</b> button.                     |
|      |                                                                                                    |

The Reconcile Cash Advance Report page displays for the selected cash advance.

| Reconcile C                           | ash Advance I   | Report                      |                        |                                    |     |         |        |     |      |
|---------------------------------------|-----------------|-----------------------------|------------------------|------------------------------------|-----|---------|--------|-----|------|
| Micah Bradley                         |                 |                             | Advance                | D 000000873                        |     |         |        |     |      |
| ▼ General Info                        | ormation        |                             |                        |                                    |     |         |        |     |      |
|                                       | Descript        | tion Business Writing Class |                        | O Notes                            |     |         |        |     |      |
| Business Purpose Training             |                 |                             |                        |                                    |     |         |        |     |      |
|                                       | Sta             | tus Paid                    |                        | Reference                          |     |         |        |     |      |
| *Accounting Date 01/20/2017           |                 |                             |                        | Post State Posted                  |     |         |        |     |      |
|                                       | Accounting Temp | ate STANDARD                |                        | Updated on 11/30/2016<br>7:54:31AM | E   | Ву UHK3 | 7558   |     |      |
| Associated Exp                        | ense Reports    |                             | F                      | Personalize   Find   View All   🖉  |     | First ( | ) 1 of | 1 🕑 | Last |
| Report ID                             | Creation Date   | on Date Report Status       |                        | Amount Applied Currency            |     |         |        |     |      |
| 0000106212                            | 01/20/2017      | Paid                        |                        | 117.26 USD                         |     |         |        |     |      |
| Payments                              |                 |                             |                        | Personalize   Find   🗇             |     | First   | ) 1 of | 1 🕑 | Last |
| *Date *Number                         |                 |                             |                        | *Amount Currency                   |     |         |        |     |      |
| 01/20/2017 🛐                          |                 |                             |                        | 0.00                               | USD |         |        | E   | + -  |
| Totals                                |                 |                             |                        |                                    |     |         |        |     |      |
|                                       | Advance Am      | ount 250.00 USD             | Rep                    | ort Balance                        |     |         |        |     |      |
| Applied To Expense Reports 117.26 USD |                 |                             | Due Company 132.74 USD |                                    |     |         |        |     |      |
|                                       | Payments Rece   | ived 0.00 USD               |                        |                                    |     |         |        |     |      |

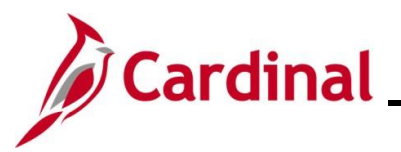

| Step | Action                                                                                                    |
|------|----------------------------------------------------------------------------------------------------|
| i    | The Expense Report that the Cash Advance was applied to displays in the Associated Expense Report section.         The Due Company field displays the amount the employee owes the Commonwealth based on the Expense Report. In this scenario, the employee owes "132.74".         Due Company       132.74 USD |
| ĺ    | The Accounting Date field defaults to the current date and <u>should not be changed</u> .          *Accounting Date 01/20/2017                                                                                                    |
| 4.   | When the employee repays the funds, record the employee check number in the <b>Number</b> field.           *Number           2777                                                                                                    |
| 5.   | Enter the amount the employee repaid in the Amount field. For this scenario, the employee repaid the total amount.  *Amount 132.74                                                                                                    |
| 6.   | Click the Reconcile button.                                                                                                    |

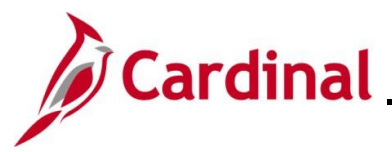

| avorites 🗸    | Main Menu ->          | Travel and Expenses - M     | anage Accounting - | > Reconcile Cash Advance           |                 |                 |
|---------------|-----------------------|-----------------------------|--------------------|------------------------------------|-----------------|-----------------|
|               |                       |                             |                    |                                    |                 |                 |
|               |                       |                             |                    |                                    |                 |                 |
| Fravel & Expe | nses - Cash Advan     | ce Report                   |                    |                                    |                 |                 |
| Reconcile     | Cash Advance I        | Report                      |                    |                                    |                 |                 |
| Micah Bradley | 1                     |                             | Advance            | ID 000000873                       |                 |                 |
| ▼ General In  | formation             |                             |                    |                                    |                 |                 |
|               | Descript              | tion Business Writing Class |                    |                                    |                 |                 |
|               | Business Purp         | ose Training                |                    | √∠ Notes                           |                 |                 |
|               | Sta                   | itus Reconciled             |                    | Reference                          |                 |                 |
|               | *Accounting C         | )ate 01/20/2017 🛐           |                    | Post State Posted                  |                 |                 |
|               | Accounting Temp       | late STANDARD               |                    | Updated on 01/20/2017<br>9:55:41AM | By XYS          | 77777           |
| Associated E  | xpense Reports        |                             | P                  | ersonalize   Find   View All   🔄   | First 🤇         | 🦻 1 of 1 🕑 Last |
| Report ID     | Creation Date         | Report Status               |                    | Amount A                           | pplied Currency | /               |
| 0000106212    | 01/20/2017            | Paid                        |                    |                                    | 117.26 USD      |                 |
| Payments      |                       |                             |                    | Personalize   Find   💷             | First 🤇         | 9 1 of 1 🕑 Last |
| Date          | *Number               |                             |                    | *Amount C                          | urrency         |                 |
| 01/20/2017 [  | 2777                  |                             |                    | 132.74 U                           | ISD             | <b>+</b> -      |
| Totals        |                       |                             |                    |                                    |                 |                 |
|               | Advance Am            | ount 250.00 USD             | Rep                | ort Balance                        |                 |                 |
| Δ.            | oplied To Expense Rer | orts 117.26 USD             |                    |                                    |                 | _               |

The Status field updates to "Reconciled" and the Due Company field is now "0.00".

The **Payments Received** field reflects the amount of the check. This Cash Advance is now reconciled.

If the check amount was less than the **Due Company** amount, the **Status** would not change to "Reconciled" and an error message would display. In that case, click the **Save for Later** button to save the entry and apply the payment to the amount due. Reconciliation would not be complete until the amount in the **Due Company** field is "0.00".

i